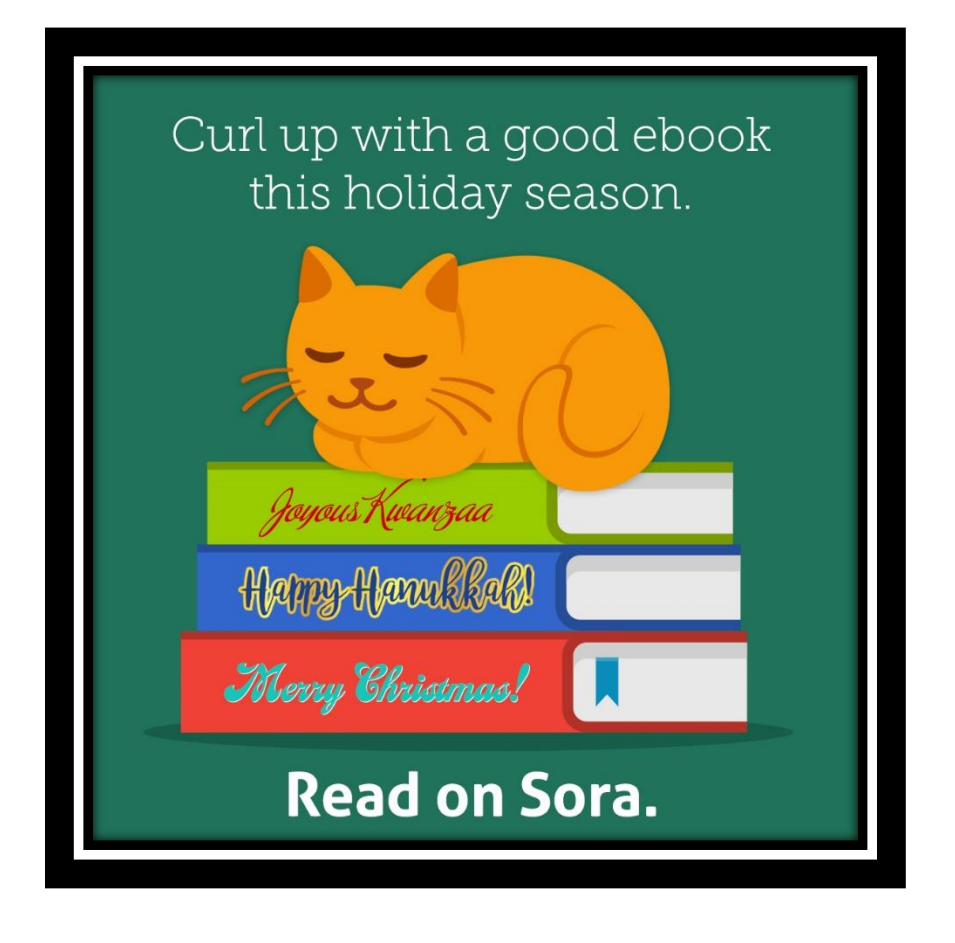

Access to thousands of books – free!

Simply follow the five simple steps below to get started.

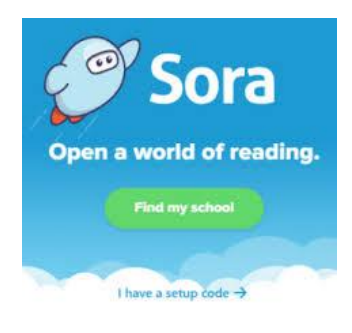

1. Use an Internet browser to go to soraapp.com OR download the free Sora app from the Apple iTunes or the Android Google Play store

- 2. Click "Find my School"
- 3. Select "(Students) NB Department of Education"
- 4. Enter your Teams name and password don't forget the nbss\

Happy reading!